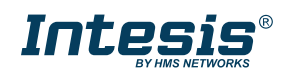

## Introduction

AC Cloud Control (ACCC) integrates seamlessly with Amazon Alexa, giving you control over your Intesis AC Cloud Control devices through voice commands. These voice commands can cover simple actions, such as turning ON or OFF the AC unit, or can also execute scenes, which are sequences of actions. The devices become part of your Amazon Alexa system, granting you many useful and different ways to interact with your home.

To start the linking process between ACCC and Amazon Alexa, you will need the following:

- An AC Cloud Control account with at least one registered device.
- An Amazon account.

You will also need either a smartphone with the Amazon Alexa app (which you can download from the Google Play Store or the iOS App Store) or access to a web browser.

AC units are controlled through an Alexa-compatible device such as Amazon Echo, Amazon Echo Dot, or a smartphone with the Amazon Alexa app.

## Linking and Setup Process

Follow these steps to link AC Cloud Control with Amazon Alexa:

1. Log in to Amazon Alexa

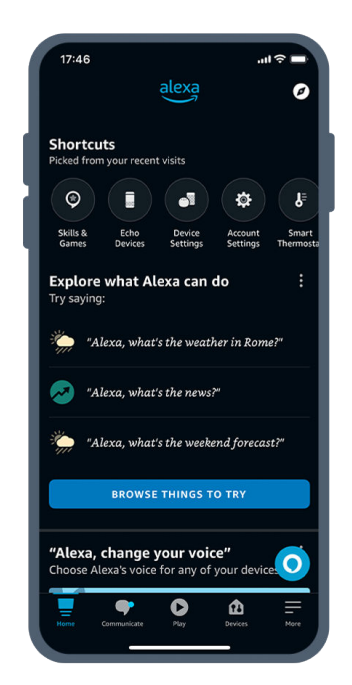

Figure 1. Amazon Alexa home screen

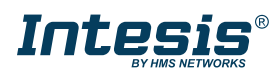

2. Go to Skills & Games. In the Skills & Games section, use the search function (tapping the lens icon on the upper-right corner) to find the AC Cloud Control skill.

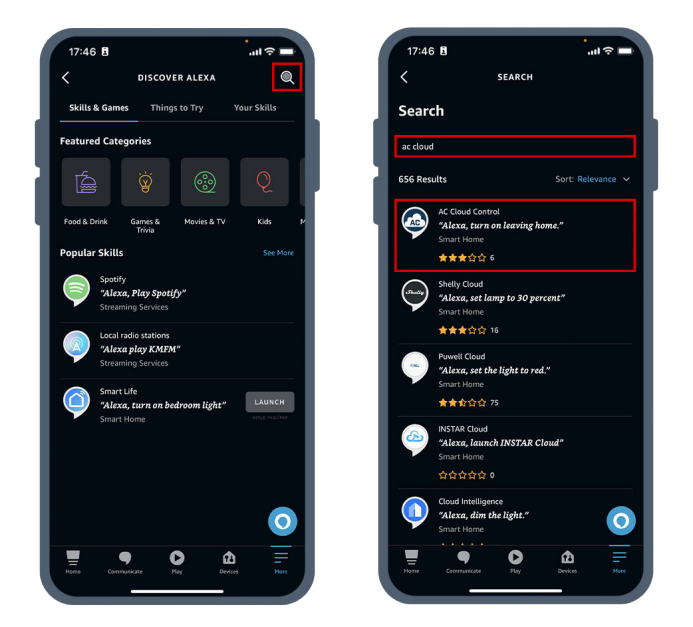

Figure 2. Amazon Alexa Skills & Games ACCC skill search

3. Having located the AC Cloud Control skill, enable it by tapping the "ENABLE TO USE" button.

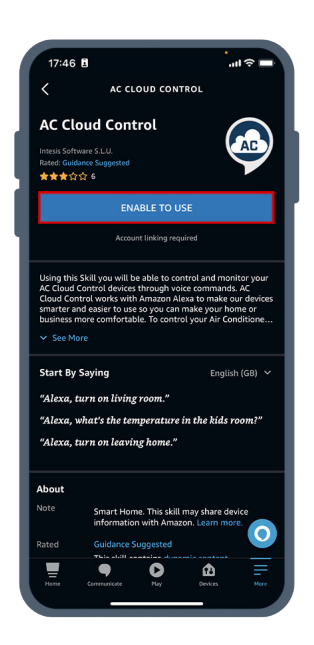

Figure 3. AC Cloud Control skill, permission request

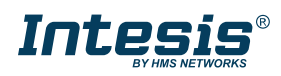

4. The web interface of Intesis AC Cloud Control will appear. Log in with your ACCC credentials to link your ACCC account to the Amazon Alexa skill.

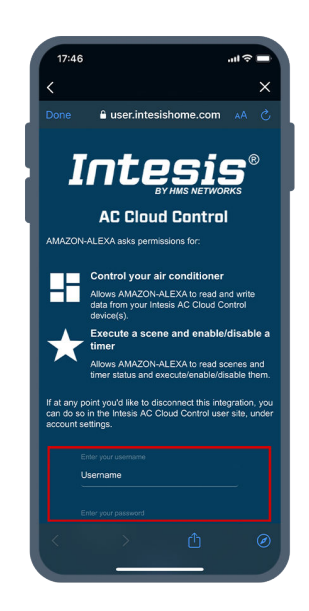

Figure 4. AC Cloud Control web interface

5. Next, the available devices and scenes are listed. Select the ones you want to use with Amazon Alexa and tap the Continue button. The general functions of the selected devices, such as turning ON or OFF, setpoint temperature, mode, etc., will be automatically accessible to Alexa. A message will confirm that the AC Cloud Control account has been linked correctly. After this confirmation, tap the Next button.

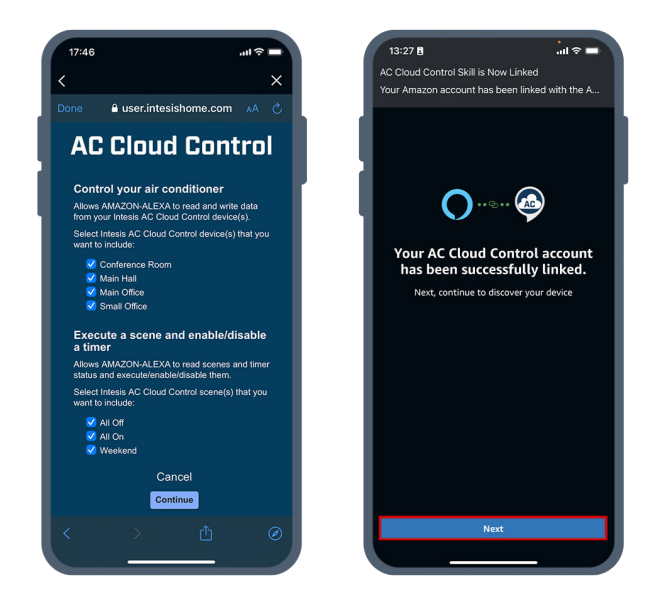

Figure 5. Devices and scenes selection

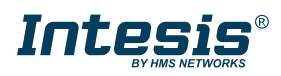

6. A setup process will then initiate, and Amazon Alexa will search for any devices to connect. This process can take between 20 and 40 seconds, and once completed it will list the found and connected devices.

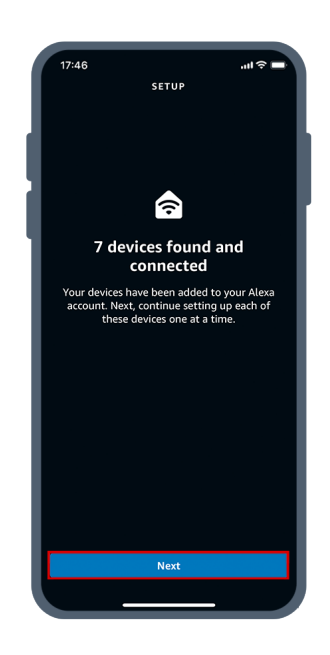

Figure 6. Setup process, found devices

7. All that is left is to assign your devices and scenes to any room you have created using the Amazon Alexa app.

## **Command and Scene Execution**

To execute a single command or a scene with Amazon Alexa, you just need to activate Alexa and ask to activate the scene or command linked to the associated room.